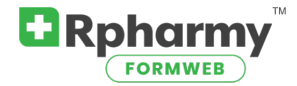

While in the drug editor, select "Add a Generic Drug".

\*Add/Delete a T-Class Link will no longer be in your menu

| Add a Generic Drug<br>Modify or Delete a Generic Drug | Add a Brand Drug<br>Modify or Delete a Brand Drug | Add/Delete a Form Code |  |  |
|-------------------------------------------------------|---------------------------------------------------|------------------------|--|--|
| Display Generic Codes                                 | Display T-Class Codes                             | Display Form Codes     |  |  |

Type at least the first 4 letters of the generic drug name, and choose the drug from the list.

| / | ADD NEW GENERIC:         |  |  |  |  |
|---|--------------------------|--|--|--|--|
|   | Generic Name:            |  |  |  |  |
|   | leup                     |  |  |  |  |
| ] | leuprolide               |  |  |  |  |
|   | leuprolide-norethindrone |  |  |  |  |
|   |                          |  |  |  |  |

Under the Generic Name, you will see Therapeutic Class(es).

|         | ADD NEW GENERIC:       |            |               |
|---------|------------------------|------------|---------------|
|         | Generic Name:          | DEA Class: | Generic Code: |
|         | leuprolide             | ~          | 901353        |
|         | Therapeutic Class(es): |            |               |
| $\zeta$ | Select a T-class       |            |               |

Click in the box where you see "Select a T-class

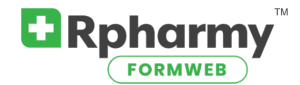

When you begin typing (either the therapeutic class name or number), you will see a list of choices begin to show up. Type as much as you want, but when you see what you are looking for click on it to select it.

| ADD NEW GENERI | C: |
|----------------|----|
|----------------|----|

| Generic Name:                  |
|--------------------------------|
| leuprolide                     |
| Therapeutic Class(es):         |
| antine                         |
| Antineoplastic Agents (100000) |
| Antiretrovirals (081808)       |
| Antidepressants (281604)       |
| Antiemetics (562200)           |

Once you have selected it, you will see it has been added to the field. If you need to add more than one T-class, you can continue to type, and select as many as applies to the generic. Click "Add Generic" when ready.

| ADD NEW GENERIC:                        | ADD NEW GENERIC:                                                           |             |
|-----------------------------------------|----------------------------------------------------------------------------|-------------|
| Generic Name:                           | Generic Name:                                                              |             |
| leuprolide                              | leuprolide                                                                 |             |
| Therapeutic Class(es):                  | Therapeutic Class(es):                                                     |             |
| Antineoplastic Agents (100000)   × gona | Antineoplastic Agents (100000)   × Gonadotropins (681808)   ×              |             |
| Gonadotropins (681808)                  | Comments:  Copy: Ctrl+C : Cut: Ctrl+X : Paste: Ctrl+V : Select All: Ctrl+A | Add Generic |
|                                         | · · · · · · · ·                                                            |             |

Review your work by looking at the drug from your Formweb home page.

| Search results for:<br>leuprolide |           |  |  |
|-----------------------------------|-----------|--|--|
| leuprolide                        |           |  |  |
| Drug Name                         | Form      |  |  |
| Lupron Depot                      | INJECTION |  |  |
|                                   |           |  |  |

VIEW MORE Antineoplastic Agents, Gonadotropins CLASS <<< 100000, 681808

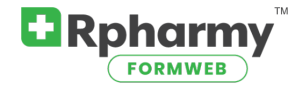

What if you selected the wrong T-class, and you need to change it, or remove it?

\* See below that Gonadotropin-Releasing Hormone Antagonists was selected incorrectly.

| rug Name    | Form      | Strength     |  |  |
|-------------|-----------|--------------|--|--|
| upron Depot | INJECTION | 30 mg, 45 mg |  |  |

CLASS <<< 100000, 924000

While in the drug editor, click on "Modify or Delete a Generic Drug"

| Add a Generic Drug              | Add a Brand Drug              | Add/Delete a Form Code |
|---------------------------------|-------------------------------|------------------------|
| Modify or Delete a Generic Drug | Modify or Delete a Brand Drug |                        |
| Display Generic Codes           | Display T-Class Codes         | Display Form Codes     |

Begin typing the generic name in the box, and select it when you see it, and press enter.

| MODIFY OR DELETE A GENERIC DRUG:                                                    |            |  |  |  |
|-------------------------------------------------------------------------------------|------------|--|--|--|
| Enter the generic name (or partial name) of the drug(s) you wish to modify or delet |            |  |  |  |
| Generic Drug Name:                                                                  | leup       |  |  |  |
| Modify or Delete                                                                    | leuprolide |  |  |  |

## Click "Update" to the right of the drug name.

| Seneric Code | Name       | \$ / | Actions         |
|--------------|------------|------|-----------------|
| 11353        | leuprolide |      | Update • Pelete |
|              |            |      |                 |

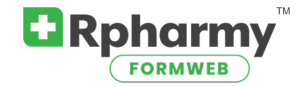

You will see both T-classes in bullets under "Therapeutic Class(es)"

If you want to delete one, click the X on the bullet.

| Generic Name:                                                                                      |           |
|----------------------------------------------------------------------------------------------------|-----------|
| leuprolide                                                                                         |           |
| Therapeutic Class(es):                                                                             |           |
| Antineoplastic Agents (100000)   × Gonadotropin-Releasing Hormone Antagonists (92, 000)   × Select | a T-class |

If you want to add a T-class, place your cursor to the right of the last bullet (where it says "Select a T-class", and begin typing.

| Generic Name:                                       |  |
|-----------------------------------------------------|--|
| leuprolide                                          |  |
| Therapeutic Class(es):                              |  |
| Antineoplastic Agents (100000)   × Select a T-class |  |
|                                                     |  |
|                                                     |  |
| Generic Name:                                       |  |
| leuprolide                                          |  |
| Therapeutic Class(es):                              |  |
| Antineoplastic Agents (100000) $\mid$ $	imes$ gona  |  |
| Gonadotropins (681808)                              |  |
| Antigonadotropins (681804)                          |  |
| Gonadotropins and Antigonadotropins (681800)        |  |
| Gonadotropin-Releasing Hormone Antagonists (924000) |  |

Once you have the correct T-class(es) in place, click "Save Changes".

| Generic Name:                                                                            |              |
|------------------------------------------------------------------------------------------|--------------|
| leuprolide                                                                               |              |
| Therapeutic Class(es):                                                                   |              |
| Antineoplastic Agents (100000) $\mid$ × Gonadotropins (681808) $\mid$ × Select a T-class | Save Changes |
| C                                                                                        |              |